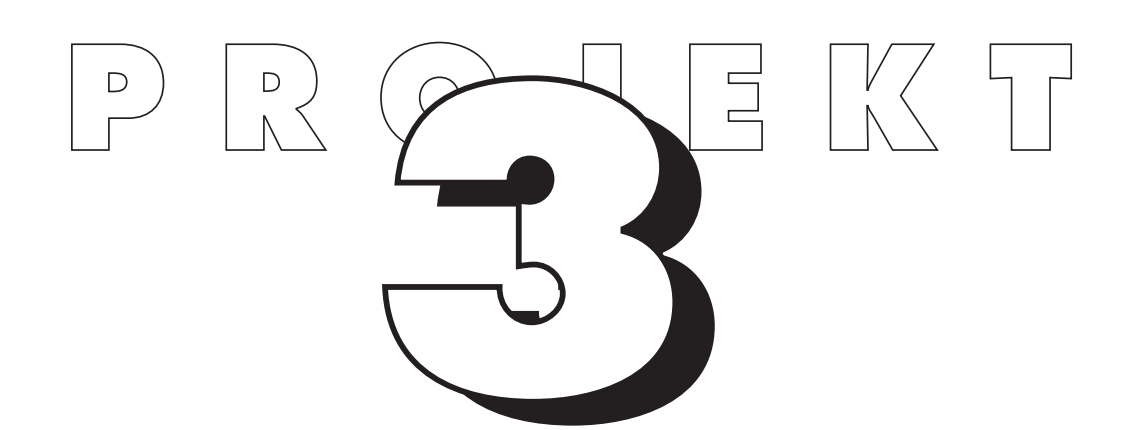

## **Linuxinstallation mit YaST 1**

Sie haben vermutlich versucht, SuSE Linux mit *YaST 2* zu installieren. Leider hat dies auf Ihrem PC nicht funktioniert. Sie finden hier nun die notwendigen Informationen, um die Installation mit *YaST 1* fortzusetzen.

Mit dem Basissystem erhält Ihr PC das Betriebssystem, das Sie nach dem Einschalten starten können und auf das später die grafische Oberfläche aufgesetzt wird. In diesem Schritt wird auch die optimale Eingliederung von Linux als Betriebssystem neben Windows vorgenommen. Am Ende dieses Projekts können Sie auswählen, welches Betriebssystem auf Ihrem PC startet. Beim Einrichten des Basissystems werden Ihnen verschiedene Auswahlmenüs und Dialogboxen begegnen, mit deren Hilfe Sie Schritt für Schritt durch die Installation geführt werden.

Die Installation des Basissystems muss in einem Durchgang vollständig abgeschlossen werden. Nehmen Sie sich für dieses Projekt etwa eine Stunde Zeit. Am Ende werden Sie mit dem erstmaligen Start des mächtigen SuSE-Linux-Systems belohnt.

Mit diesen Schritten installieren Sie das Basissystem:

- **U** Installation starten und elementare Einstellungen vornehmen
- 2 Freien Festplattenplatz partitionieren und mit der Paketinstallation beginnen
- EIILO-Bootmanager konfigurieren
- (4) Installationsmenüs Schritt für Schritt und erster Login

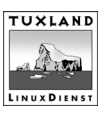

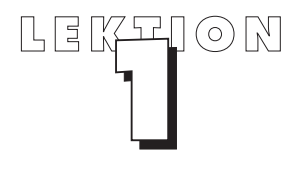

a da se

all a

1

## Installation starten und elementare Einstellungen vornehmen

Um das auf der Buch-CD vorliegende Linux auf Ihren PC zu installieren, geben Sie dem Installationsprogramm grundlegende Einstellungen vor, die bei der Installation des Basissystems berücksichtigt werden.

#### Legen Sie die Buch-CD und gegebenenfalls die Boot-Diskette ein und starten Sie den PC neu.

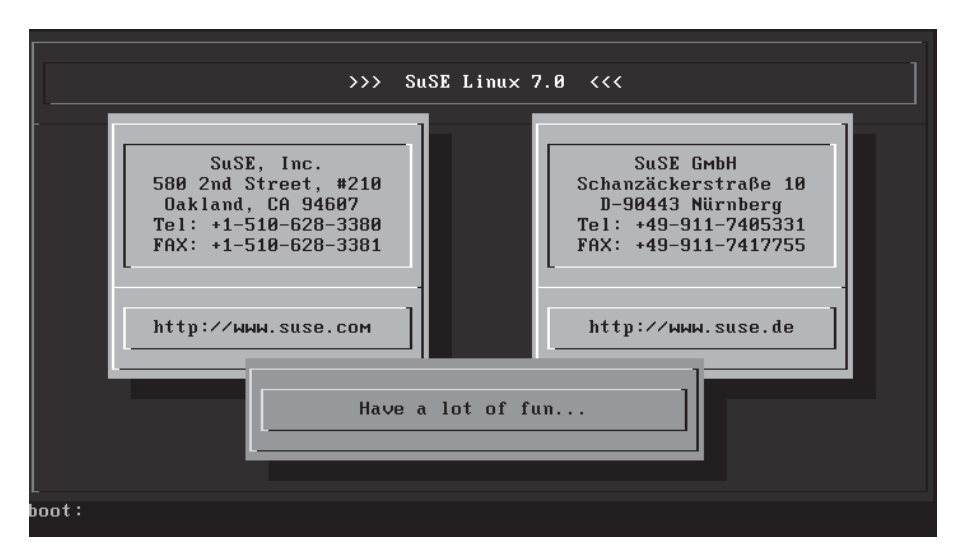

Nach wenigen Sekunden begrüßt Sie der SuSE-Linux-Startbildschirm.

Sollte dieses Bild bei Ihnen nicht erscheinen, prüfen Sie, ob im BIOS die Boot-Reihenfolge auf CDROM... eingestellt ist. Sollte Ihr BIOS kein Booten von der CD-ROM unterstützen, müssen Sie eine Bootdiskette anlegen. Dies ist in Projekt 1, Lektion 5, beschrieben.

#### 2 Warten Sie einige Sekunden oder drücken Sie 🕘.

Der Installations-Kernel wird geladen. Nach kurzer Zeit erscheint das erste Auswahlmenü.

- 3 Wählen Sie *Deutsch* als gewünschte Installationssprache mit den Pfeiltasten aus und drücken Sie <</p>
- Bestätigen Sie Farbbildschirm mit —.

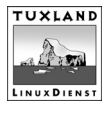

TIPP\_\_\_\_

Innerhalb der Auswahlmenüs können Sie mit den Pfeiltasten navigieren. 5

a Ba

da a

Legen Sie die Ländereinstellung der Tastatur mit der Auswahl Deutsch fest.

| >>> Linuxrc v1 | .1.13 (Kernel 2.2.16)                                                                            | (c) 1999-2000 SuSE GmbH <<<                |
|----------------|--------------------------------------------------------------------------------------------------|--------------------------------------------|
| Bitt<br>YaST b | e wählen Sie eine Tas<br>ietet Ihnen später we                                                   | taturbelegung aus.<br>itere Belegungen an. |
|                | Deutsch<br>English (US)<br>English (UK)<br>Español<br>Français<br>Hellenic<br>Italiano<br>Magyar |                                            |
|                | Ok                                                                                               | Zurück                                     |

Diese Einstellung wird auch nach der Installation für den Linux-Betrieb übernommen, kann aber jederzeit über *YaST* geändert werden.

- Wählen Sie im *Hauptmenü* den Menüpunkt *Installation/System starten* und danach *Installation starten* aus und drücken Sie jeweils —].
- $\overline{Z}$  Bestätigen Sie das *Quellmedium* CD-ROM mit  $\overline{\leftarrow}$ .
- 3 Wählen Sie den Menüpunkt Linux neu installieren mit <</p>
- Wählen Sie den Menüpunkt *Linux neu installieren*, indem Sie die Eingabetaste betätigen.

```
TYP DER INSTALLATION
Wählen Sie hier die Art der Installation aus, die Sie
durchführen wollen.
Linux neu installieren
Bestehendes Linux-System updaten
```

Installation im Experten-Modus Abbruch - keine Installation

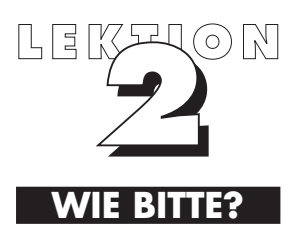

YaST, Yet another Setup Tool, ist der Programmame der Installationshilfe.

# Freien Festplattenplatz partitionieren und mit der Paketinstallation beginnen

Bei der Linux-Installation legt das Installationsprogramm automatisch zwei Partitionen an. Mit der *Native*-Partition erhalten Sie einen Festplattenbereich für das Dateisystem, in dem Programme und Dokumente abgelegt werden. Wenn Anwendungen mehr Speicher benötigen, als der Arbeitsspeicher zur Verfügung stellt, wird dafür unter Linux die *Swap*-Partition verwendet.

Mit Hilfe von *YaST* wird die Partitionierung und Formatierung automatisch vorgenommen, so dass Sie lediglich den Start dieses Vorgangs bestätigen müssen.

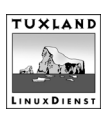

 Wechseln Sie mit den Richtungstasten auf den Menüpunkt Partitionieren und bestätigen Sie diese Auswahl mit 

| FESTPLATTEN PARTITIONIEREN                                                                                               |  |
|----------------------------------------------------------------------------------------------------|--|
| Wollen Sie eine Ihrer Platten umpartitionieren oder wollen Sie die<br>bestehende Partitionierung Ihrer Platten behalten? |  |
| <pre></pre>                                                                                                    |  |

### 2 Bestätigen Sie den Auswahlpunkt *Ja* mit <

In diesem Dialog weisen Sie Linux den vorher eingerichteten freien Festplattenplatz zu. Die notwendigen Partitionierungen und Formatierungen werden danach automatisch durchgeführt. Anschließend wechselt die Installationsroutine in das Paket-Auswahlmenü.

- 𝔅 Wählen Sie den Eintrag *Konfiguration laden* und bestätigen Sie mit *€*].
- ↓
   Wählen Sie den Eintrag SuSE Standard-System mit den Tasten ① oder ↓

   und drücken Sie die Leertaste
   .

| Installation                                                                                                    | TeST Version 1.07              | ' (c) 1994-2000 Su3                                                                                                    | BE GmbH                                                                              |
|----------------------------------------------------------------------------------------------------|--------------------------------|----------------------------------------------------------------------------------------------------|--------------------------------------------------------------------------------------|
|                                                                                                    |                                |                                                                                                    |                                                                                      |
| Kor                                                                                                    | figuration laden-              |                                                                                                    |                                                                                      |
| E E I SuSE DM2 Basissystem B I SuSE Games U I SuSE Games U I SuSE KDE system. A I SUSE KDE2 system. I SUSE Minimal System. E I SUSE Minimal System. E I SUSE System für Metzwe IXI = SUSE Standard-System. M I = SUSE Standard-System m | ),<br>rkserver.<br>hit Office. | ( 80 - 189<br>( 321 - 1.2<br>( 331 - 1.4<br>( 322 - 1.4<br>( 389 - 1.2<br>( 88 - 162<br>( 330 - 1.2<br>( 321 - 1.4<br>( 284 - 629<br>( 387 - 1.2) | .8 H<br>21 G<br>25 G<br>29 G<br>29 H<br>23 G<br>21 G<br>21 G<br>21 G<br>21 G<br>21 G |
| F1-Hilfe F2                                                                                                    | Beschreibung                   | F9-Floppy                                                                                                    |                                                                                      |
| < Hinzufügen > C                                                                                                    | Ersetzen                       | > Abbruch                                                                                                    | >                                                                                    |
|                                                                                                    |                                |                                                                                                    |                                                                                      |
| F1-Hilfe TAB-Pr                                                                                                    | ntokollfenster ES              | C-Hauntmenii                                                                                                    |                                                                                      |

Es erscheint in den eckigen Klammern ein X, um die Auswahl des zu installierenden Paketes anzuzeigen.

- 5
- Wählen Sie *Ersetzen* mit den Tasten ← oder → und bestätigen Sie mit ← ).

6

27

Wählen Sie bei *Bestätigung Ja* aus und drücken Sie < ].

Mit dieser Einstellung installieren Sie eine Standard-Paketauswahl. Eine benutzerdefinierte Installation und Deinstallation von einzelnen Paketen können Sie später unter der grafischen Oberfläche bequemer vornehmen.

Wählen Sie bei der Meldung Bestätigung Ja aus und drücken Sie 🛁.

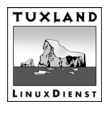

 $\odot$ 

all a

<u>ala</u>

TIPP

Die in der Standard-Paket-

auswahl eingestellten Pa-

kete werden automatisch

installiert. Dieser Prozess

dauert einige Minuten. Sie können den Fortschritt auf

dem Bildschirm verfolgen.

#### Wählen Sie Installation starten und drücken Sie 🛹.

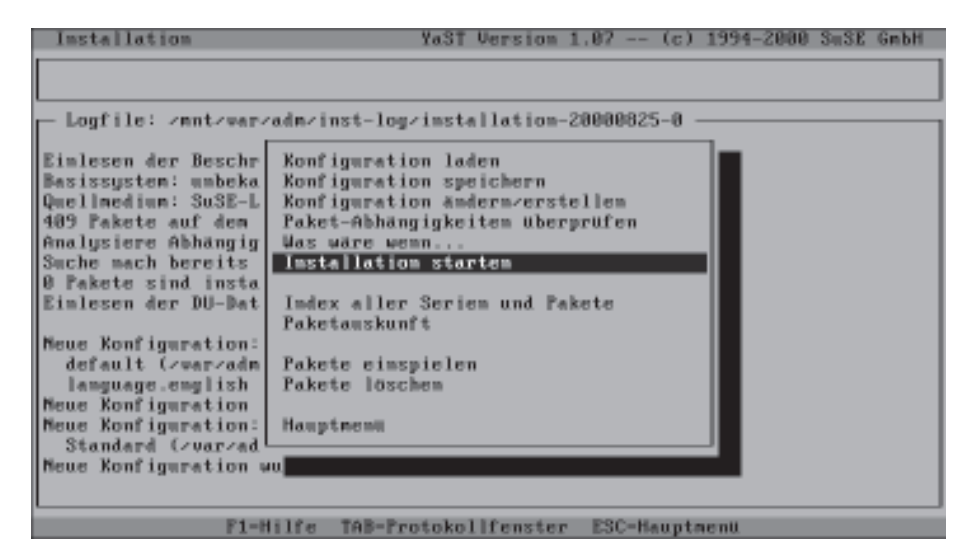

9

Wechseln Sie mit den Richtungstasten auf den Menüeintrag *Hauptmenü* und bestätigen Sie mit <--).

| Installation                                                                                                    | YaST Version 1.07 (c                                                                                                    | :) 1994-2000 SuSE GmbH |
|----------------------------------------------------------------------------------------------------|----------------------------------------------------------------------------------------------------|------------------------|
| INSTALLATION ABGESCH                                                                                                    | LOSSEN. «TAB» wechselt ims Protokoll                                                                                                    | fenster.               |
| Logfile: /mnt/war-<br>y2c_tune ##<br>y2n_menu ##<br>y2t_dial ##<br>y2t_inet ##<br>y2t_inst ##<br>y2t_lan ##<br>y2t_prnt ##<br>y2t_prnt ##<br>y2t_snd ##<br>y2t_snd ##<br>y2t_tune ##<br>Insgesant installie<br>Basissysten: SuSE-L<br>IMSTALLATION ABGESCO | adm/inst-log/installation-20000025-0<br>Konfiguration laden<br>Konfiguration speichern<br>Konfiguration ändern/erstellen<br>Paket-Abhängigkeiten überprüfen<br>Was wäre wenn<br>Installation starten<br>Index aller Serien und Pakete<br>Paketauskunft<br>Pakete einspielen<br>Pakete löschen<br>Hauptmenn |                        |
| F1-1                                                                                                    | filfe TAB-Protokollfenster ESC-Haup                                                                                                    | itmenü.                |

## Kernel auswählen und Bootdiskette erzeugen

In diesem Schritt passen Sie das zu installierende Linux-System auf Ihre Hardwarekonfiguration an. Dazu wählen Sie den passenden Kernel aus, der als Herzstück Ihres Systems direkt auf die Festplatte und zur Sicherheit zusätzlich auch auf Diskette kopiert wird.

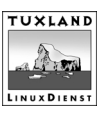

1

Wählen Sie aus der Menüliste den richtigen Kernel aus und bestätigen Sie *Weiter* mit der Eingabetaste.

| AUSWAHL DES KERNELS                                                     |
|-------------------------------------------------------------------------|
| Wählen Sie nun den Kernel aus, mit dem Sie künftig Ihr System booten    |
| Ausführlichere Informationen erhalten Sie mit dem Hilfesystem (F1). Mit |
| den Zielpfad für die .config-Datei.                                     |
| Kernel-Zielpfad: /boot                                                  |
| Ziel für .config-Datei: /usr/src/linux                                  |
| Standard Kernel (Pentium-optimiert)                                     |
| Kernel mit Support für spezielle EIDE Chipsätze                         |
| Kernel für Rechner mit 386 oder 486 Prozessoren                         |
| Kernel mit APM-Support                                                  |
| Kernel gebaut aus unveränderten Linux-Quellen                           |
| Kernel mit SMP-Support                                                  |
|                                                                         |
| K Weiter > < Abbruch >                                                  |

Die Auswahl *Standard Kernel* ist fast immer die richtige Wahl. Lassen Sie sich nicht von dem Hinweis *Pentium-optimiert* verwirren. Der Kernel funktioniert natürlich auch mit Athlon- und K5/K6-Prozessoren von AMD. Der von Ihnen gewählte Kernel wird nun auf der Festplatte installiert. Der Kernel enthält Hardwaretreiber z.B. für die Festplatte, CD- ROM etc. und bildet im Betrieb die Verbindungsstelle zwischen Benutzerwünschen und Hardware.

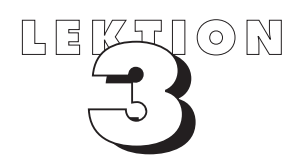

## LILO-Bootmanager konfigurieren

Mit Hilfe des LILO-Bootmanagers können Sie beim Booten des PC bequem auswählen, welches Betriebsystem gestartet werden soll. Wenn Sie ausschließlich Linux installieren wollen, Windows sich also nicht auf Ihrem PC befindet, können Sie nach dem ersten Schritt direkt bei *Weitere Boot-Optionen einstellen* in dieser Beschreibung weiterarbeiten.

 Bestätigen Sie die Frage nach der Neukonfiguration des Linux-Loader LILO mit Ja und 

Nach dieser Aktion erscheint die Konfigurationsmaske für die Installation von LILO. Geben Sie in diese Eingabemaske vorerst keine Einträge ein.

Drücken Sie die Taste 4.

4

Hiermit starten Sie das Menü der LILO-Bootkonfiguration.

**Geben Sie in dem Eingabefeld** *Name der Konfiguration* Windows ein.

#### Drücken Sie < , um zur Auswahl Welches Betriebssystem zu gelangen.

LILO bietet damit automatisch eine Auswahl der verfügbaren Betriebssysteme an.

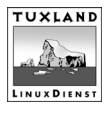

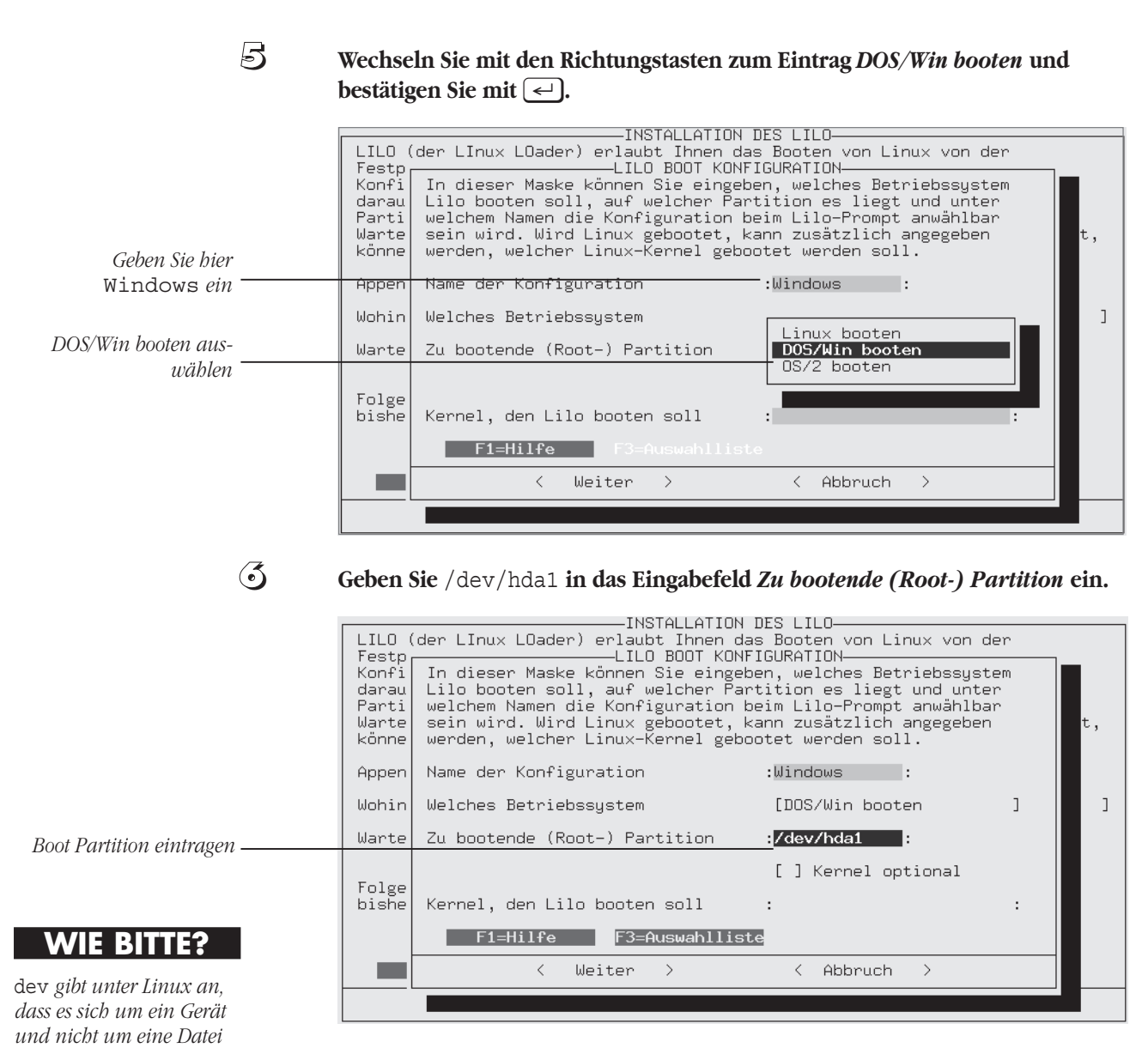

Hier tragen Sie die Bezeichnung der ersten Partition auf der ersten Festplatte Ihres PC ein. In den allermeisten Fällen ist das die erste Partition auf dem Primarymaster-Gerät, also /dev/hda1. Wenn dies in Ihrem PC eine SCSI-Festplatte ist, lautet die Linux-Bezeichnung /dev/sda1.

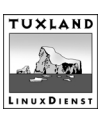

oder ein Verzeichnis han-

delt.

<u>A</u>

all s

35

<u>ah</u>

al Do

## Die Linux-Laufwerksbezeichnungen

| Gerät und Partition                                     | Linux-Bezeichnung | Linux-Partition |  |
|---------------------------------------------------------|-------------------|-----------------|--|
| 1. Diskettenlaufwerk                                    | /dev/fd0          |                 |  |
| 1. IDE-Gerät (Primary-master)                           | /dev/hda          |                 |  |
| Entspricht einem<br>Standard-PC<br>mit einer Festplatte |                   |                 |  |
| 1. Partition auf der 1. IDE-Festplatte                  |                   | /dev/hda1       |  |
| 2. Partition auf der 1. IDE-Festplatte                  |                   | /dev/hda2       |  |
| 2. IDE-Gerät (Primary-slave)                            | /dev/hdb          |                 |  |
| 1. Partition auf der 2. IDE-Festplatte                  |                   | /dev/hdb1       |  |
| 2. Partition auf der 2. IDE-Festplatte                  |                   | /dev/hdb2       |  |
| 3. IDE-Gerät (Secondary-master)                         | /dev/hdc          |                 |  |
| 1. Partition auf dem 3. IDE-Gerät                       |                   | /dev/hdc1       |  |
| 2. Partition auf dem 2. IDE-Gerät                       |                   | /dev/hdc2       |  |
| 4. IDE-Gerät (Secondary-slave)                          | /dev/hdd          |                 |  |
| 1. Partition auf dem 4. IDE-Gerät                       |                   | /dev/hdd1       |  |
| 2. Partition auf dem 4. IDE-Gerät                       |                   | /dev/hdd2       |  |
| 1. SCSI-Gerät                                           | /dev/sda          |                 |  |
| 1. Partition auf der 1. SCSI-Festplatte                 |                   | /dev/sda1       |  |
| 2. Partition auf der 1. SCSI-Festplatte                 | /dev/sda2         |                 |  |

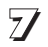

#### Bestätigen Sie zweimal mit 🖃.

Dadurch wechseln Sie zurück in die Hauptmaske zur Konfiguration von LILO.

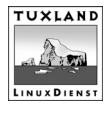

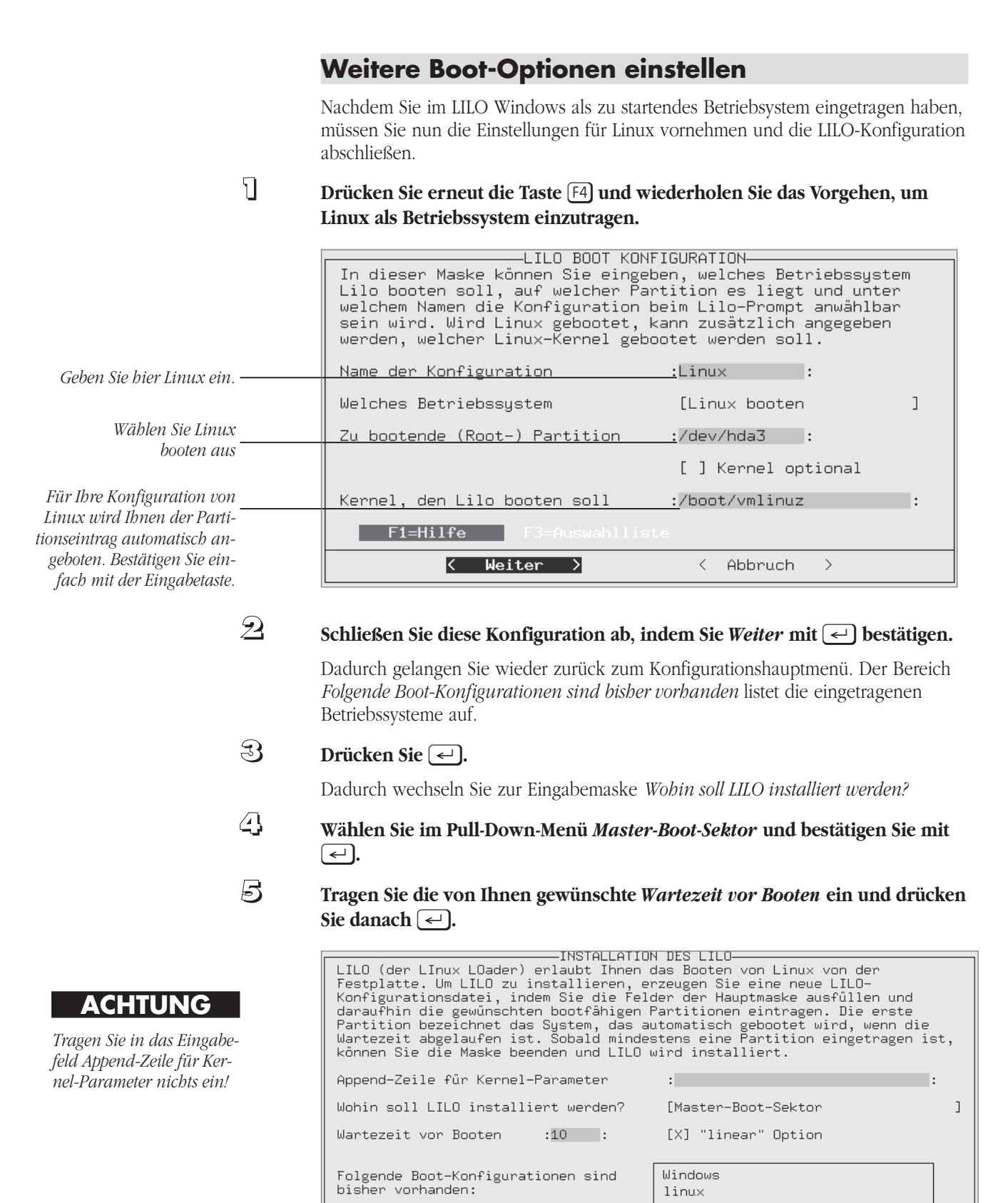

F1=Hilfe

F4=Neue Config

< Abbruch

>

< Weiter >

TUXLAND

da a

71

3

4

Mit dem hier eingetragenem Zahlenwert legen Sie fest, nach wie vielen Sekunden Wartezeit Ihr PC mit dem an erster Stelle eingetragenen Betriebssystem automatisch starten soll. Mit der hier dargestellten Konfiguration wird nach Ablauf der Wartezeit Windows gestartet.

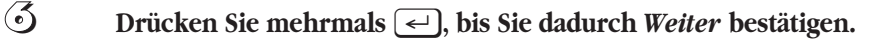

Der LILO-Bootmanager ist damit konfiguriert und meldet diese Einstellung durch *Edit Windows\** und *Edit Linux* als erfolgreich abgeschlossen.

Drücken Sie < im Fenster *Bestätigun*g.

## Installationsmenüs und erster Login

Der Endspurt der Konfiguration des Basissystem führt Sie Schritt für Schritt durch einzelne Menüs. Um Ihnen eine möglichst rasche Installation zu ermöglichen, werden einige Konfigurationen an dieser Stelle nicht vorgenommen und später unter der grafischen Benutzeroberfläche nachgeholt.

 Wählen Sie mit den Richtungstasten aus dem Menü Konfiguration der

 Zeitzone den Eintrag MET aus und bestätigen Sie mit 

Damit stellen Sie die Zeitzone auf den mitteleuropäischen Raum ein.

Andern Sie im Menü Einstellen der Hardware-Ubr mit den Richtungstasten<br/>den Eintrag auf lokale Zeit und bestätigen Sie diese Auswahl mit

Damit richtet sich die Uhr unter Linux nach der Zeit, die im Computer-Bios eingestellt ist.

Grundsätzlich können Sie Ihren PC später noch umbenennen. Es ist jedoch ratsam, an dieser Stelle eine dauerhafte Bezeichnung anzugeben.

Geben Sie einen Domainnamen im Menüfeld *Domainname* ein und drücken Sie die Eingabetaste.

#### WIE BITTE?

| | | =

Eine »Domain« ist der gemeinsame Name einer Gruppe von Rechnern innerhalb eines Netzwerks. Diese muß unter Linux generell eingetragen werden, auch wenn Sie die Netzwerkfunktionen ungenutzt lassen.

| EINGABE DER NAMEN DES RECHNERS-                                                                                                    |
|----------------------------------------------------------------------------------------------------|
| In dieser Maske wird der Name, unter dem Ihr Rechner im Netz<br>bekannt ist, angegeben. Der Name besteht aus dem eigentlichen<br>Bechnernamen und dem Domainnamen Fin Namensbestandteil darf |
| neemen namen and actor ponarin anen. Ern namens bestandterr auri                                                                                                    |
| Buchstaben, Ziffern und das Zeichen '-' enthalten. Der Domainname                                                                                                    |
| besteht aus mehreren solchen Teilen, die durch Punkte getrennt                                                                                                    |
| sind.                                                                                                    |
|                                                                                                    |
| Bechnername : mucomputer :                                                                                                    |
| noonnot nano angoonpavor                                                                                                    |
|                                                                                                    |
| Domainname :mydomain.anywhere.net :                                                                                                    |
|                                                                                                    |
|                                                                                                    |
|                                                                                                    |
| <pre></pre>                                                                                                    |

Sollten Sie sich nicht sicher sein, welche Domainbezeichnung Sie vergeben wollen, übernehmen Sie einfach den hier eingetragenen Domainnamen.

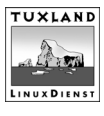

- Bestätigen Sie die Auswahl *Nur loopback* im Netzwerk-Bestätigungsfenster mit —].
- Bestätigen Sie im Fenster Information mit <
  - Wählen Sie im Menü *Sendmail Konfiguration* mit den Richtungstasten den Punkt *Rechner mit temporärer Netzverbindung (Modem oder ISDN)* aus und bestätigen Sie mit —].

Mit dieser Einstellung läßt sich der Rechner später als Mailserver konfigurieren. Im Anschluß daran übernimmt *SuSEconfig* die in dieser Lektion vorgenommenen Eintragungen in das Linux-System.

Bestätigen Sie die Ausgabe von SuSEconfig durch Drücken von 🖃.

Drücken Sie 🔄, um die Installation des Basissystems abzuschließen.

| Das Basissystem wurde erfolgreich installiert. Dieses neu<br>installierte System wird nun gestartet, um die Installation<br>abzuschließen. |
|----------------------------------------------------------------------------------------------------|
| Ok                                                                                                    |

Herzlichen Glückwunsch: Das Basissystem ist nun vollständig auf Ihrem PC installiert und vorkonfiguriert. Auf dem Bildschirm können Sie verfolgen, wie der Kernel startet.

#### Als Super-User ins Basissystem

Am Ende der Installation werden Sie aufgefordert, einen Super-User-Zugang zum Linux-System einzustellen. Als Super-User administrieren Sie Linux auch weiterhin – Sie haben Zugriff auf alle Systemkomponenten.

Geben Sie ein root-Passwort ein und bestätigen Sie mit 🛁.

Aus Sicherheitsgründen wird die Eingabe des Passworts nicht auf dem Bildschirm abgebildet.

#### 2 Wiederholen Sie die root-Passworteingabe.

Mit der doppelten Eingabe wird vermieden, dass sich eventuell Tippfehler eingeschlichen haben. Erst nach zweimaliger Eingabe der gleichen Zeichenkombination wird das root-Passwort aktiv.

Nach diesem ersten Login startet Linux automatisch mit YaST.

#### 3 Wechseln Sie mit den Richtungstasten auf Nein, um keine Modem-Einrichtung vorzunehmen, und bestätigen Sie mit <</p>

Die Modem-Konfiguration führen Sie später unter der grafischen Benutzeroberfläche aus.

## Wechseln Sie mit den Richtungstasten auf *Nein*, um keine Maus einzubinden, und bestätigen Sie mit —].

Das Einbinden der Maus erfolgt zusammen mit der Konfiguration des X-Server.

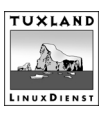

3

า

da a

all a

5

7/

#### WIE BITTE?

Mit root wird unter Linux der Super-User bezeichnet. Der Super-User darf alle Funktionen des Betriebssystems ausführen und das System verändern. Darum sollte für root ein Passwort vergeben werden.

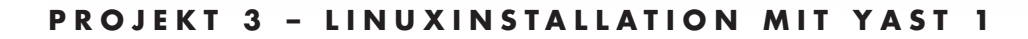

ACHTUNG

5

Unter Linux wird generell zwischen Groß- und Kleinschreibung unterschieden. Merken Sie sich genau, ob Ihr Passwort Großbuchstaben enthält.

ACHTUNG

Schalten Sie den PC nach Beendigung der Arbeit nicht

Linux-System geladen ist.

Der Befehl reboot oder die

*Tastenkombination* [Strg]+ [Alt]+[Entf] *führt einen* 

Systemstart aus. Schalten

Sie Ibren PC ab, wenn die

Bios-Ansicht auf dem Bild-

schirm erscheint.

einfach aus, wenn das

Bestätigen Sie zum Abschluß des YaST mit <.

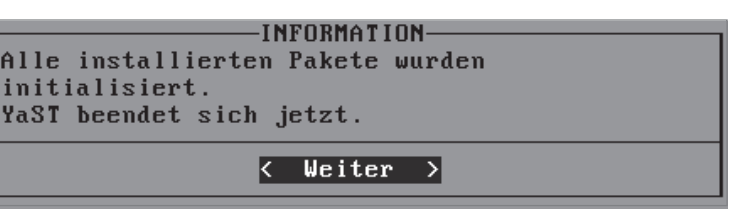

Nach dieser Bestätigung startet das Basissystem vollständig und führt eine automatische Abschlusskonfiguration des Systems durch.

#### **Drücken Sie die Tastenkombination** Alt + F9.

Mit dieser Tastenkombination wechseln Sie in eine andere Bildschirmansicht. In dieser Ansicht können Sie den Fortschritt der Abschlußkonfiguration verfolgen. Dieser Vorgang dauert einige Minuten.

#### Warten Sie die Meldung *Have a lot of fun... Your SuSE Team* ab.

Wenn diese Meldung erscheint, ist die Abschlußkonfiguration beendet.

#### **Brücken Sie die Tastenkombination** Alt + F1.

Hiermit wechseln Sie zurück in die vorhergehende Bildschirmansicht.

- D Tippen Sie root ein und drücken Sie <-.</p>
- 🔟 🛛 Geben Sie das root-Passwort ein und drücken Sie 🖃.

Gratulation: Sie haben sich das erste Mal in Ihr Basissystem eingeloggt.

- Entfernen Sie sofern vorhanden die Bootdiskette aus dem Diskettenlaufwerk.
- 12 Tippen Sie reboot ein und drücken Sie <.

Mit diesem Befehl wird das System grundsätzlich neu gestartet.

## Auswahl des Betriebsystem beim Booten

Beim Booten Ihres PC wird Ihnen nach Durchlauf der BIOS-Meldung die Möglichkeit angeboten, das zu startende Betriebsystem zu wählen. Wenn die Bildschirmanzeige

#### LILO boot:

erscheint, tippen Sie Linux ein, um Linux zu starten, und drücken Sie danach < . Um Windows zu starten, tippen Sie Windows ein, oder warten Sie die voreingestellte automatische Startzeit von zehn Sekunden ab. Windows wird ohne Eingabe auch automatisch gestartet, so wie Sie es im LILO-Bootmanager konfiguriert haben.

## Testen Sie Ihr Wissen!

- Was ist das Basissystem von Linux?
- Was bezeichnet der Begriff *YaST 1*?
- Wie werden die beiden Linux-Partitionen bezeichnet?
- Welche Funktion hat der Kernel?
- In welchem Konfigurationsmenü stellen Sie die Wartezeit beim Booten ein, in der Sie das zu startende Betriebssystem wählen können?
- Was heißt root?
- Wie lautet der Befehl zum Neustart des Linux-Basissystems?

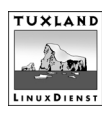